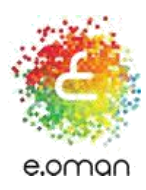

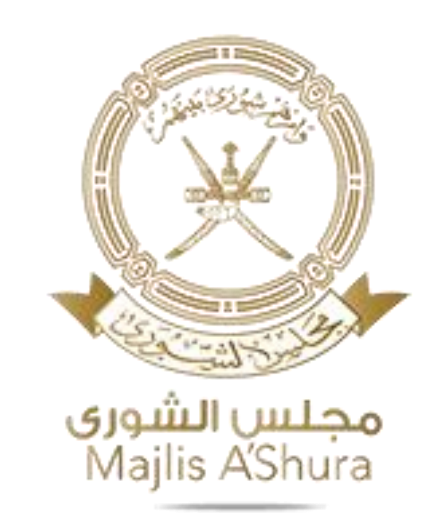

# الدخول الموحد للخدمات الإلكترونية دليل المستخدم

مجلس الشورى

التاريخ: 19-23 نوفمبر 2017

pg. 1

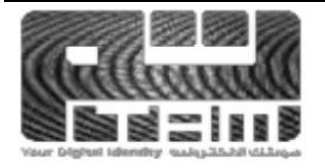

www.oman.om/tam www.shura.om @eoman\_ITA @majlisshura /eOman.ita /majlisshura /eoman\_ITA /majlisshura

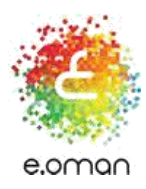

# الدخول الموحد للخدمات الإلكترونية دليل المستخدم

pg. 2

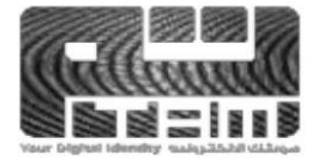

@eoman\_ITA @majlisshura /eOman.ita /majlisshura /eoman\_ITA /majlisshura

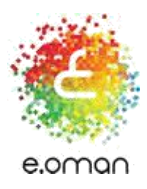

## ماهى خدمة تـــم؟

خدمة التصديق الإلكتروني ( تــــــم) هي نظام يقدمه المركز الوطني للتصديق الإلكتروني التابع لهيئة تقنية المعلومات يتيخ للمواطنين والمقيمين إجراء معاملاتهم الإلكترونية بمستوى عال من السرية والمصداقية لحماية كافة المعلومات الشخصية وتفعيل الفوية الإلكترونية لمستخدمي الخدمة من خلال البطاقة الشخصية الداعمة لخدمة تـــــــم وكذلك من خلال شريحة الفاتف النقال.

### لماذا تحتاج الى خدمة تم؟

أنت بحاجة إلى خدمة "تـــــم" لإثبات هويتك الإلكترونية عند تقديم طلب الحصول على الخدمات الإلكترونية دون الحاجة إلى الحضور بطريقة سريعة وسفلة توفر لك الوقت والجهد والمال، وخدمة "تـــــــم" تندرج تحت قانون المعاملات الإلكترونية وعليه فإن لها نغس الحجية القانونية والموثوقية الممنوحة للمعاملات الورقية التى تعتمد على التوقيع أو الختم أو التي تتطلب الحضور الشخصي لإثبات الهوية.

# ماهى الفوائد التي احصل عليها من خدمة تم؟

حصولك على خدمة "تــــــم" قبل البدء في استخدام الخدمات المقدمة من الحكومة الإلكترونية أو تعاملاتك الالكترونية يمنحك الغوائد التالية؛

- حماية تامة لبياناتك الشخصية.
- إثبات هويتك الإلكترونية دون الحاجة إلى التوجه إلى مقر تقديم الخدمة.
  - إمكانية توقيع أى وثيقة رسمية إلكترونيا.
  - التوقيع الإلكتروني معترف به قانونياً حاله كحال التوقيع التقليدي.
- إمكانية التحقق والتأكد من المستندات الموقعة الكترونياً ومنع التلاعب بها .

@eoman\_ITA

@majlisshura

- خدمات حكومية إلكترونية على مدار الساعة ومن أي مكان.
  - توفير المال والوقت والجهد ، ٠

كيف احصل على خدمة تم؟

pg. 3

/eoman\_ITA

/majlisshura

/majlisshura

/eOman.ita

www.oman.om/tam www.shura.om

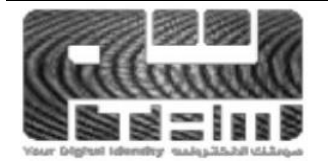

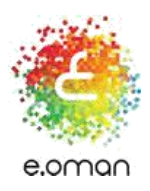

يمكنك الحصول على خدمة "تــــــم" من خلال:

- البطاقة الشخصية.
- شريحة الفائف النقال (SIM card)

#### • ملاحظة:

– لا توجد رسوم اشتراك لخدمة تــــــــــم على البطاقة الشخصية.

– تنتهى خدمة "تم" على البطاقة الشخصية بانتهاء صلاحية البطاقة.

– خدمة "تــــــم" على الفاتف النقال متوفرة في منافذ بيـ6 عمانتل أو أوريدوو بسعر شريحة الفاتف العادية، وتنتفي بعد ٣ سنوات من تاريخ التفعيل.

يمكنك تفعيل خدمة "تم" على بطاقتك الشخصية باتباع الخطوات التالية:

### ✓ الخطوة الأولى:

- تأكد من أن بطاقتك الشخصية قد صدرت في الرابع عشر من يوليو ٥٢٠١٣ أو ما بعده، وإذا كان تاريخ الاصدار قبل هذا التاريخ، فسيتوجب عليك تجديد بطاقتك الشخصية في الإدارة العامة للأحوال المدنية.
- للمواطنين: إذا كان تاريخ انتهاء بطاقتك بتاريخ ٤ يوليو ٢،١٨ وما بعده، فبطاقتك تحتوي على شهادات التصديق الإلكتروني ولا داعي لاستبدالها، أما إذا كان موعد انتهائها قبل هذا التاريخ فيجب استبدالها.
- للمقيمين: إذا كان تاريخ انتهاء بطاقتك بتاريخ ١٤ يوليو ٢٠١٥م وما بعده، فبطاقتك تحتوي على شهادات التصديق الإلكتروني ولا داعي لاستبدالها، أما إذا كان موعد انتهائها قبل هذا التاريخ فيجب استبدالها.

### الخطوة الثانية:

- توجه إلى أقرب جهاز متنقل تابع لعمان الرقمية لتفعيل الخدمة.
- لمعرفة مواقع الأجهزة المتنقلة, اضغط هنا والاتصال بالرقم المجاني ٨٠٠٧٧٧٧ خلال ساعات العمل الرسمية من الاحد الى الخميس
  - خلال عملية التفعيل، سيطلب منك اختيار رقم التعريف الشخصي الخاص بك والمكون من ٦ أرقام.
    - سيطلب منك تأكيد الرمز مرة أخرى.
    - بعد لحظات، ستظهر رسالة اتمام التفعيل بنجاح.

pg. 4

www.oman.om/tam @eoman\_ITA /eOman.ita /eoman\_ITA www.shura.om @majlisshura /majlisshura /majlisshura

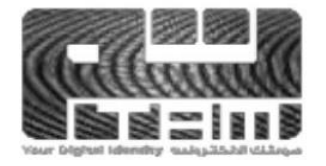

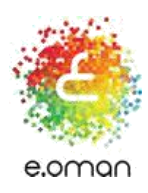

1- قم بتسجيل الدخول الى الموقع الإلكتروني : www.shura.om

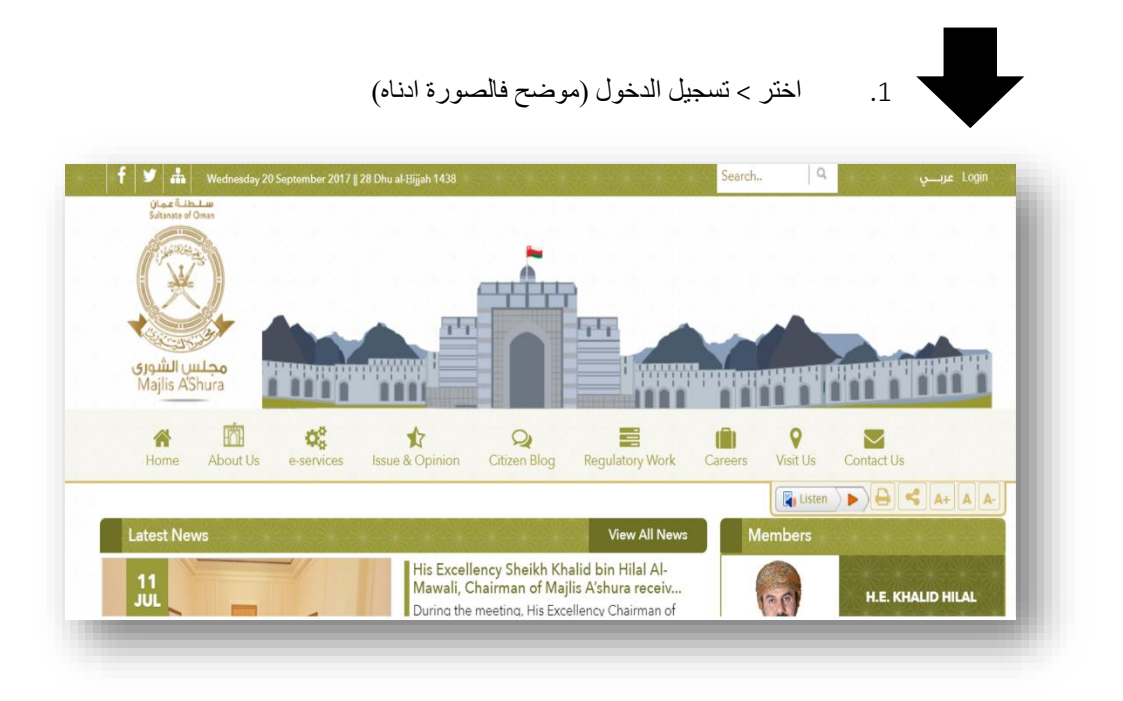

اختر التسجيل بإتخدام البطاقة الشخصية

pg. 5

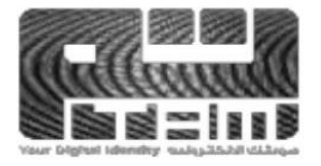

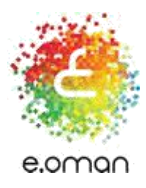

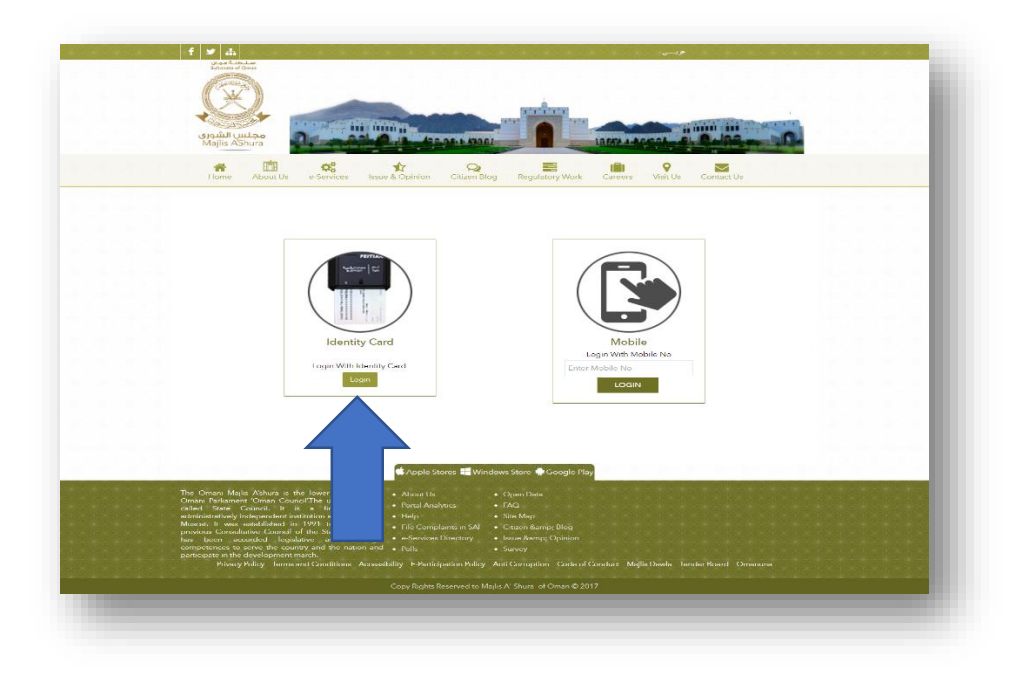

4. قم بإدخال بطاقتك الشخصية لتحديد الهوية

| e.oman  | January 18, 2017 | bilanation Technology Authority    |
|---------|------------------|------------------------------------|
| العربية |                  |                                    |
|         |                  | AUTHENTICATE USING YOUR SMART CARD |
|         |                  | Insert your smart card             |
|         |                  |                                    |
|         |                  |                                    |

دخل الرمز السري المكون من 6 ارقام (مطابق للرقم الذي قمت بإدخاله اثناء تفعيل البطاقة .

pg. 6

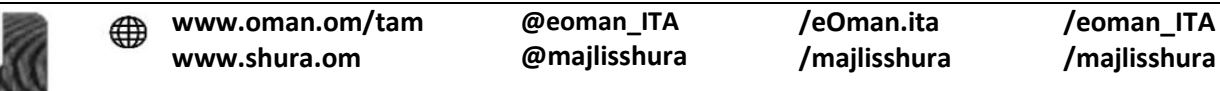

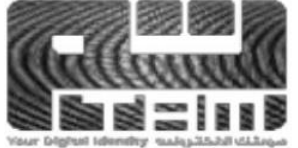

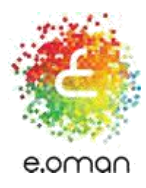

| Authenticate using your smart card                                                                                                    |
|----------------------------------------------------------------------------------------------------|
| 7 8 9   4 5 6   1 2 3   0 ⊲ ↔                                                                                                    |
| A Second and a second and a second and as |
| •••••                                                                                                    |
| Copyright © Information Technology Authority (ITA)                                                                                                    |

سيتم التحقق تلقائياً بعد ادخال بياناتك الشخصية موضح ادناه.

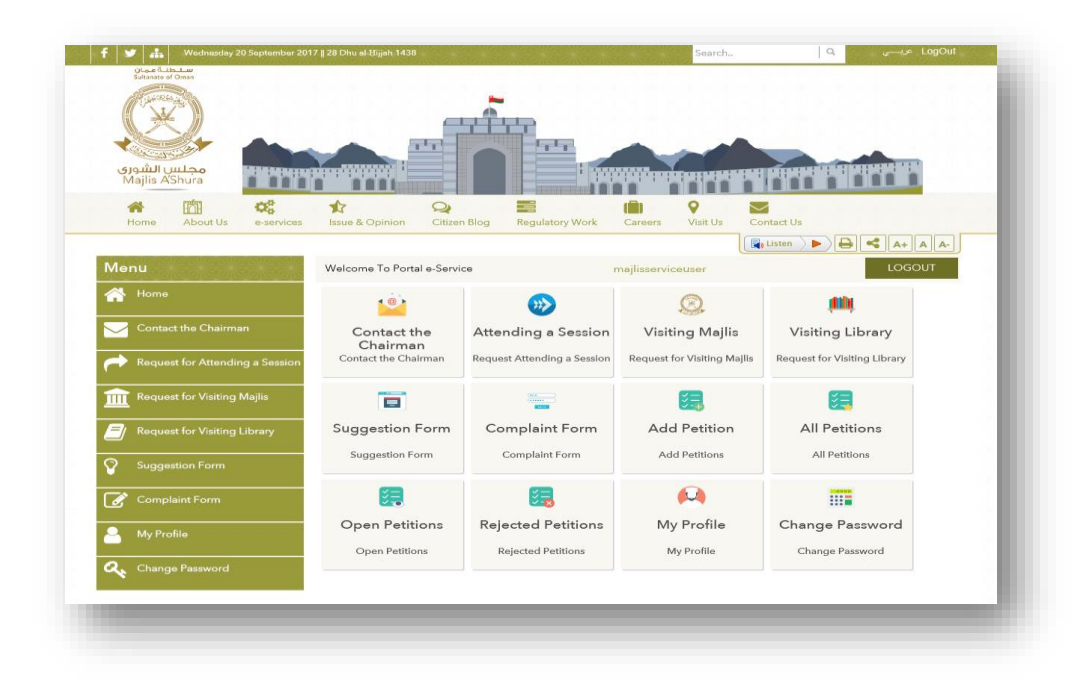

pg. 7

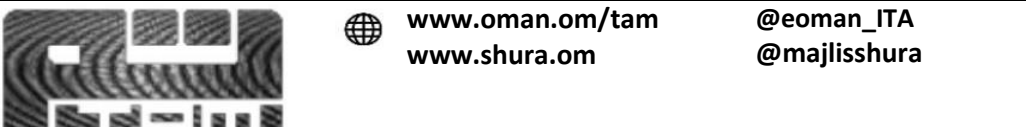

/eoman\_ITA /majlisshura

/eOman.ita

/majlisshura

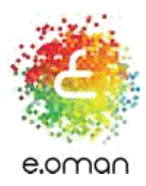

الأن تم التسجيل بنجاح الى الخدمات الإلكترونية لمجلس الشورى.

pg. 8

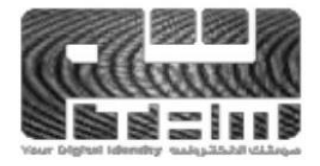

@eoman\_ITA @majlisshura /eOman.ita /majlisshura /eoman\_ITA /majlisshura